# Ćwiczenie 9 – Metamorfoza zdjęć

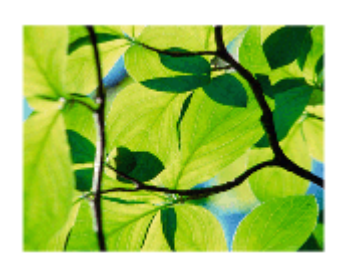

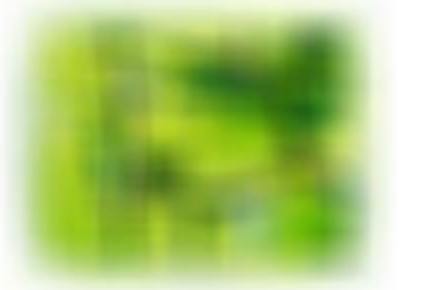

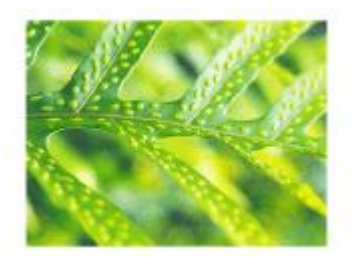

Pobierz przykład i plik do ćwiczenia (http://jsekulska.kis.p.lodz.pl/studia.htm).

## Krok 1

Otwórz plik *metamorfoza.fla* i ustaw właściwości filmu: Rozmiar stołu montażowego: 350 x 250 px, 28 Kl./s

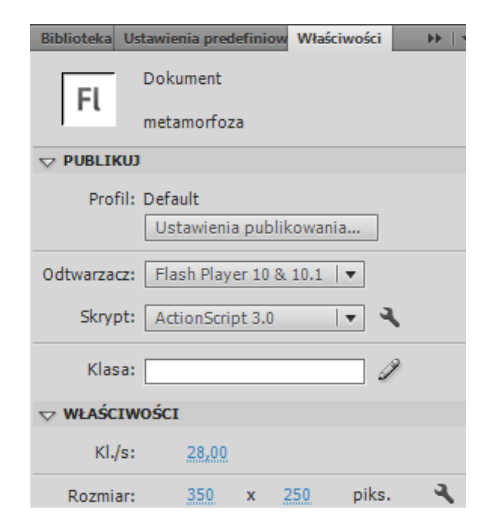

# Krok 2

Przenieś pierwsze zdjęcie biblioteki do sceny filmu i za pomocą panelu **Wyrównaj** precyzyjnie umieść zdjęcie w centrum stołu montażowego:

| •        | Wyrównaj Informa Przeksz >>   * =<br>Wyrównaj:     |
|----------|----------------------------------------------------|
| T BE ALS | Rozmiesć:<br>音音量 肺 帧 帕<br>Dopasuj rozmiar: Odstęp: |
|          | Vyrównaj do stołu montaż                           |
|          |                                                    |
|          |                                                    |

## Krok 3

Zaznacz zdjęcie na stole i przekonwertuj je do klipu (wciśnij F8). Nazwij go *img1\_mc*. Warstwę z obrazem nazwij "zdjęcie1".

| Konwertuj na symbol                | <b>X</b> |
|------------------------------------|----------|
| Nazwa: img1_mc                     | ОК       |
| Typ: Klip filmowy   ▼ Odniesienie: | Anuluj   |
| Folder: Folder główny biblioteki   |          |
| Zaawansowane 🕨                     |          |

# Krok 4

Kliknij na klatkę 10 i wstaw klatkę kluczową (wciśnij F6). Potem kliknij na klatkę 20 i znów wstaw klatkę kluczową.

| Oś czasu | czasu Informacje wyjściowe |   |   | Edytor r | uchu | Błędy kompilatora |    |  | Operad | je - Kla | tka |        |        |
|----------|----------------------------|---|---|----------|------|-------------------|----|--|--------|----------|-----|--------|--------|
|          |                            | • |   | 5        | 10   | 15                | 20 |  | 25     | 30       | 35  | <br>40 | <br>45 |
| 🕤 zd     | jęcie1 🧷                   |   | - |          | •    |                   |    |  |        |          |     |        |        |
|          |                            |   | Γ |          |      |                   |    |  |        |          |     |        |        |

# Krok 5

Będąc w klatce nr 20 zaznacz zdjęcie i w panelu **Właściwości** przejdź do sekcji **Filtry**. Za pomocą plusa pierwszej z lewej strony ikonki dodaj filtr **Rozmycie** i ustaw opcje: RozmycieX=RozmycieY=100; Jakość – Niska.

| 40 | 45 | 50 | 55     | 60       | 65  | 70  | Biblioteka | Ustawienia pre | definiow V | Vłaściwości |      | = |
|----|----|----|--------|----------|-----|-----|------------|----------------|------------|-------------|------|---|
|    |    |    |        |          |     |     |            | Nazwa ins      | stancji>   |             |      | ۲ |
|    |    |    |        |          |     |     |            | Klip filmo     | owy        |             | •    |   |
| 4  | -  |    |        |          |     |     | Instanç    | ja: img1_mc    |            | Zan         | nień |   |
|    |    |    |        |          |     |     |            | ,              |            |             |      | - |
|    |    |    |        |          |     |     | Właściwos  | ść             | Wartoś     | ść          | 1    |   |
|    |    |    |        |          |     |     | w Rozm     | ycie           |            |             |      |   |
|    | +  |    |        |          |     |     | R          | ozmycie X      | 100 pik    | (s. @       |      |   |
|    |    |    |        |          |     |     | R          | ozmycie Y      | 100 pik    | (s. 📾       |      |   |
|    |    |    |        |          |     |     | Ja         | akość          | Niska      | a   🔻       | ]    |   |
|    |    | Г  | Dodani | e filtra | ] 🗕 | - ( |            | • • •          |            |             | 14   |   |
|    |    |    |        |          | J   |     |            |                |            |             |      |   |
|    |    |    |        |          | 0   |     |            |                |            |             |      |   |
|    |    |    |        |          |     |     |            |                |            |             |      |   |
|    |    |    |        |          |     |     |            |                |            |             |      |   |
|    |    |    |        |          |     |     |            |                |            |             |      |   |
|    |    |    |        |          |     |     |            |                |            |             |      |   |
|    |    |    |        |          |     |     |            |                |            |             |      |   |
|    |    |    |        |          |     |     |            |                |            |             |      |   |
|    |    |    |        |          |     |     |            |                |            |             |      |   |

#### Krok 6

Zaznacz klatkę nr 10 i z menu podręcznego wybierz polecenie **Utwórz klasyczną animację**. Oś czasu Informacje wyjściowe Edytor ruchu Błędy kompilatora Operacje - Klatka T 1 5 10 15 20 25 30 35 40 4

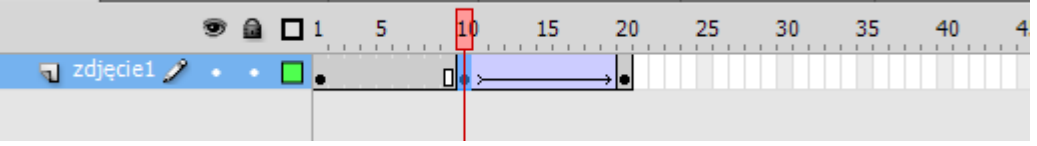

#### Krok 7

Wstaw nową warstwę i nazwij ją "zdjęcie2".

Kliknij na 15 klatkę nowej warstwy i wstaw tam klatkę kluczową (F6). Przenieś drugie zdjęcie na stół montażowy i wyrównaj jego położenie tak jak poprzednio (krok 2).

#### Krok 8

Przekształć zdjęcie w klip (F8).

| Konwertuj na symbol                | ×      |
|------------------------------------|--------|
| Nazwa: img2_mc                     | ОК     |
| Typ: Klip filmowy   ▼ Odniesienie: | Anuluj |
| Folder: Folder główny biblioteki   |        |
| Zaawansowane 🕨                     |        |

#### Krok 9

Klikaj kolejno na klatki 25, 35 i 45 i wstawiaj w nich klatki kluczowe (F6).

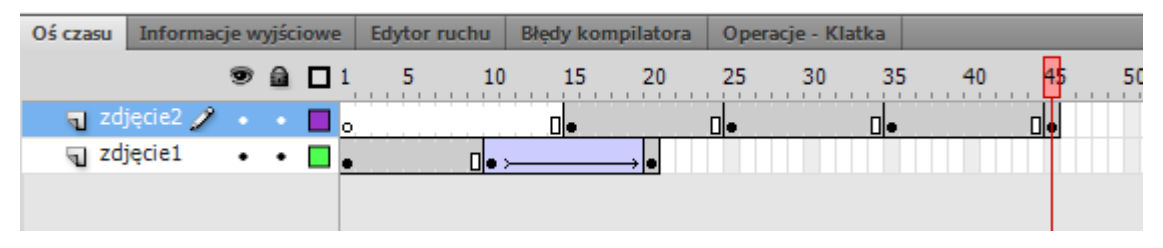

## Krok 10

Wróć do klatki nr 15, zaznacz zdjęcie i dodaj do niego efekt Rozmycie jak w Kroku 5.

| Biblioteka Ustawienia prede  | iniow Właściwości →>   *≣<br>ncji> Ø<br>/ I ▼                                                                                                    |
|------------------------------|----------------------------------------------------------------------------------------------------|
| Instancja: img2_mc           | Zamień                                                                                                    |
| ⊽ FILTRY                     | <b>^</b>                                                                                                    |
| Właściwość                   | Wartość                                                                                                    |
| <ul> <li>Rozmycie</li> </ul> |                                                                                                    |
| Rozmycie X                   | 100 piks. 📾                                                                                                    |
| Rozmycie Y                   | 100 piks. 📾 📃                                                                                                    |
| Jakość                       | Niska I 🔻                                                                                                    |
| <b></b> •••••••              | ► <b>•</b>                                                                                                    |
|                              | Biblioteka Ustawienia predet<br>Alazwa instar<br>Klip filmowy<br>Instancja: img2_mc<br>✓ FILTRY<br>Właściwość<br>▼ Rozmycie<br>Rozmycie X<br>Rozmycie Y<br>Jakość<br>I III IIII IIIIIIIIIIIIIIIIIIIIIIIIII |

# Krok 11

Znów zaznacz klatkę 15 i z menu podręcznego wybierz polecenie **Utwórz klasyczną** animację.

## Krok 12

Kliknij na klatkę 45, zaznacz zdjęcie i ustaw tak jak poprzednio efekt Rozmycie.

# Krok 13

Wróć do klatki 35 i z menu podręcznego wybierz polecenie Utwórz klasyczną animację.

| Oś czasu | Informacje wyjściowe |   |   |  | Edytor ruchu |   |            | Błędy ko | a Ope | racje |    |    |    |          |        |
|----------|----------------------|---|---|--|--------------|---|------------|----------|-------|-------|----|----|----|----------|--------|
|          |                      | 9 |   |  | ι,           | 5 | 10         | 15       | 20    | 25    | 30 | 35 | 40 | . 45     | <br>50 |
| a zd     | jęcie2               | • | ٠ |  | 5            |   |            |          |       |       |    |    |    | <b>•</b> |        |
| 📃 🗖 zd   | jęcie1 🥖             |   |   |  | •            |   | <b>•</b> > |          | → ●   |       |    |    |    |          |        |
|          |                      |   |   |  |              |   |            |          |       |       |    |    |    |          |        |

#### Krok 14

Samodzielnie utwórz animację trzeciego zdjęcia w nowej warstwie "zdjęcie3" powtarzając wszystkie czynności. Zacznij od klatki nr 40.

| Oś czasu | Informacje wyjściowe |   |   |  | 1 | Edytor ru | ichu       | Błędy ko | mpilator | a Ope | racje - Kl | atka |    |   |      |
|----------|----------------------|---|---|--|---|-----------|------------|----------|----------|-------|------------|------|----|---|------|
|          |                      | 9 | ۵ |  | 1 | 5         | 10         | 15       | 20       | 25    | 30         | 35   | 40 | 4 | 5 50 |
| 🖷 zd     | jęcie3 🥖             |   |   |  | 0 |           |            |          |          |       |            |      | 0  | d |      |
| 🕤 zd     | jęcie2               | ٠ | • |  | 0 |           |            | ● →      |          |       |            | :•]  |    | , |      |
| J zd     | jęcie1               | ٠ | ٠ |  | • |           | <b>•</b> > |          | → ●      |       |            |      |    |   |      |

## Efekt końcowy na listwie czasowej:

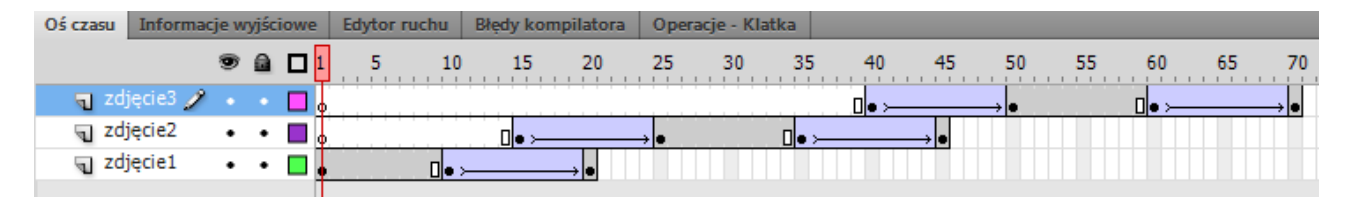